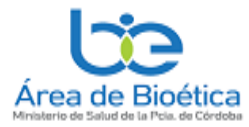

# AULA VIRTUAL DEL ÁREA DE BIOÉTICA.

### El ingreso al aula virtual se realiza desde la web señalada en la siguiente dirección:

https://areabioetica.milaulas.com/

| 🜔 (1) WhatsApp 🛛 🗙 🕥 Strengthening national research : 🗙 🛃 Cursos Área de Bio            | oética × +                                                                                        | ν – σ ×                                                                                 |
|------------------------------------------------------------------------------------------|---------------------------------------------------------------------------------------------------|-----------------------------------------------------------------------------------------|
| ← → C ☆ 🔒 areabioetica.milaulas.com                                                      |                                                                                                   | 🔄 🖈 🗣 🕫 🗞 📩 🖬 🥮 E                                                                       |
| 🖀 Home - Universida . 😁 .: miUBP3 : 🏒 Aulas Virtuales Fun. 🔮 AULA VIRTUAL PRL. 🔏 areabic | oeticalmiaula 🧕 Correo: Andrés Tole 🌰 Files - OneDrive 🙄 MercadoLibre Arge 💶 Andrés Toledo - Yo 🌘 | β Facebook 👪 La Voz del Interior 🙄 Club La Voz 🛅 Feed   Linkedin 🛛 » 📋 Otros marcadores |
| Página Principal                                                                         |                                                                                                   | (§ Español - Internacional (es) → Acceder                                               |
|                                                                                          |                                                                                                   | español - internacional (es) 👻                                                          |
|                                                                                          | AULAS VIRTUALES AREÁ DE BIOÉTICA                                                                  | ٥                                                                                       |
|                                                                                          |                                                                                                   |                                                                                         |
|                                                                                          |                                                                                                   |                                                                                         |
|                                                                                          |                                                                                                   |                                                                                         |
|                                                                                          |                                                                                                   |                                                                                         |
| Cursos disponibles                                                                       |                                                                                                   |                                                                                         |
| -                                                                                        |                                                                                                   |                                                                                         |
| CURSO PARA MIEMBROS DE COMITÉS Y COMISIONES<br>HOSPITALARIAS DE BIORTICA 2023            |                                                                                                   |                                                                                         |
| Organiza Área de Bioética Ministerio de Salud de la Provincia de Córdoba.                |                                                                                                   |                                                                                         |
| NICIA EL 29 DE AGOSTO Y FINALIZA EL 27 DE OCTUBRE.                                       |                                                                                                   |                                                                                         |
| Curso en bioética para los miembros red de<br>comités de bioética 2023                   |                                                                                                   |                                                                                         |
| Leer mds 🔺                                                                               |                                                                                                   |                                                                                         |
|                                                                                          |                                                                                                   | •                                                                                       |

Luego en la sección "Cursos disponibles", debe aparecer en azul, el curso:

#### "CURSO AUTO ASISTIDO DE TEORÍA Y PRÁCTICA DEL CONSENTIMIENTO INFORMADO"

Accedemos al mismo tecleando sobre el nombre del curso, aparece la siguiente pantalla y en la misma parte "*Registrarse como Usuario*", apretar el botón de "*Crear una cuenta nueva*"

| Nombre         | de usuario           |                       |  |
|----------------|----------------------|-----------------------|--|
| Contrase       | ĩa                   |                       |  |
| ACCEDE         | R                    |                       |  |
| Ha extraviad   | o la contraseña?     |                       |  |
| Registra       | rse como usu         | ario                  |  |
| Para acceder a | esta página debe cre | ar una cuenta primerc |  |
| CREAR NU       | JEVA CUENTA          |                       |  |

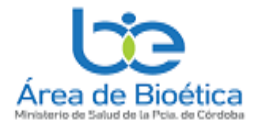

El sistema lo llevará a la siguiente pantalla que deberá completar con sus datos que los marcados con ! son obligatorios.

| ombre de usuario 0     |  |
|------------------------|--|
| ontraseña 0            |  |
| irección de correo 0   |  |
| orreo (de nuevo)       |  |
| ombre 0                |  |
| pellido(s) 0           |  |
| iudad                  |  |
| Córdoba                |  |
| Argentina 🔶            |  |
| regunta de seguridad 📀 |  |

NO OLVIDE DE ANOTAR, <u>SU USUARIO Y CONTRASEÑA</u>, QUE SE LE SOLICITARÁ PARA INGRESAR A LA AULA VIRTUAL

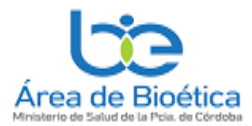

El sistema también le pedirá que confirme su correo electrónico, enviándole un email a su correo que ud se registró. Y una vez recibido debe seguir sus instrucciones, habitualmente es apretar el link que tiene ese correo y luego continuar

| 🗓 Eliminar 🗇 Archivar 🕕 Informar 🗸 🥎 Responder 🗸 🖄 Leído / No leído 📿 Clasificar 🗸 🏳 Marcar/Desmarcar 🗸 🕞 Imprimir \cdots                                                                |
|----------------------------------------------------------------------------------------------------|
| Confirmación de la cuenta Área de Bioética Cursos                                                                                                    |
| AU Admin User (vía Área Bioética) <noreply@milaulas.com><br/>Para: Usted</noreply@milaulas.com>                                                                                          |
| Hola,                                                                                                    |
| Se ha solicitado la creación de una cuenta en 'Área de Bioética Cursos' utilizando su dirección de correo.                                                                               |
| Para confirmar su nueva cuenta, por favor vaya a esta dirección web:                                                                                                    |
| https://areabioetica.milaulas.com/login/confirm.php?data=ACsGcUIBBw3SGE7/andresalumno                                                                                                    |
| En la mayoría de programas de correo electrónico, debería aparecer un enlace azul donde poder hacer click. Si no funciona, córtelo y péguelo en la barra de direcciones de su navegador. |
| Si necesita ayuda, por favor contacte con el administrador del sitio,                                                                                                    |
| Admin User                                                                                                    |
| $\leftarrow$ Responder $\rightarrow$ Reenviar                                                                                                    |
|                                                                                                    |

Si todo salió bien, luego de confirmar su correo electrónico, el sistema le agradecerá su inscripción y está listo parar matricularse en el curso.

| ANUL - INTERNACIONAL (ES) -                                         |                                                            |  |
|---------------------------------------------------------------------|------------------------------------------------------------|--|
| areabioetica.milaulas.com<br>Pégine Principel / Registro confirmado |                                                            |  |
|                                                                     | Gracias, ANDRES TOLEDO<br>Registro confirmado<br>Continuar |  |
|                                                                     |                                                            |  |

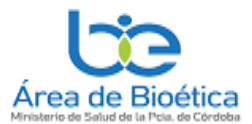

Ingrese nuevamente a la pagina del aula <u>https://areabioetica.milaulas.com/</u> e indentifique como usuario. aprete el boton acceder y ponga su nombre de usuario y contraseña (según consignó en *"su crear cuenta"* 

| caciones | Andres Toledo - Outi H Home - Universidad V La Voz del Interio | yr CDi Capitanich analizo ro 👔 AREA DE BIDETICA 🚺 Andres Toledo - You 🐷 Mercadolibre Argeni 🦉 Area de Bioética   Go                            |
|----------|----------------------------------------------------------------|----------------------------------------------------------------------------------------------------|
|          |                                                                | Usieu no se na neminicauo. (Acceder)                                                                                                    |
|          |                                                                |                                                                                                    |
|          | areabioe                                                       | etica.milaulas.com                                                                                                    |
|          |                                                                |                                                                                                    |
| /        | Nombre de usuario                                              | ¿Olvidó su nombre de                                                                                                    |
| (        | Nombre de usuario                                              | ¿Olvidó su nombre de<br>usuario o contraseña?                                                                                                  |
| (        | Nombre de usuario<br>Contraseña                                | ¿Olvidó su nombre de<br>usuario o contraseña?<br>Las 'Cookies' deben estar                                                                     |
|          | Nombre de usuario<br>Contraseña                                | ¿Olvidó su nombre de<br>usuario o contraseña?<br>Las 'Cookies' deben estar<br>habilitadas en su navegador                                      |
|          | Nombre de usuario<br>Contraseña                                | ¿Olvidó su nombre de<br>usuario o contraseña?<br>Las 'Cookies' deben estar<br>habilitadas en su navegador                                      |
|          | Nombre de usuario<br>Contraseña                                | ¿Olvidó su nombre de<br>usuario o contraseña?<br>Las 'Cookies' deben estar<br>habilitadas en su navegador<br>?<br>Complete con sus datos luego |

Luego de ingresado, se dirige al curso "CURSO AUTO ASISTIDO TEORÍA Y PRÁCTICA DEL CONSENTIMIENTO INFORMADO"" y en una ventana inferior aparece la

Opción "Auto-matriculación". Escribir areabioetica24 y luego apretar botón" Matricularse"

| Clave de Matriculación |
|------------------------|
| areabioetica24         |

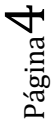

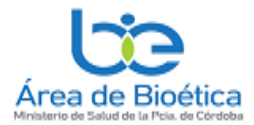

## Teoría y Práctica del Consentimiento Informado

#### Opciones de matriculación

| CURED AUTO<br>ANSI DE DE DE DE DE DE DE DE DE DE DE DE DE | Poner clave de auto<br>matriculación:<br>areabioetica24 |
|-----------------------------------------------------------|---------------------------------------------------------|
| Auto-matriculación (Alumno/a)                             |                                                         |

Enseguida, lo llevaran al aula virtual y ya puede operar en la plataforma y ver los distintos materiales que consta el curso:

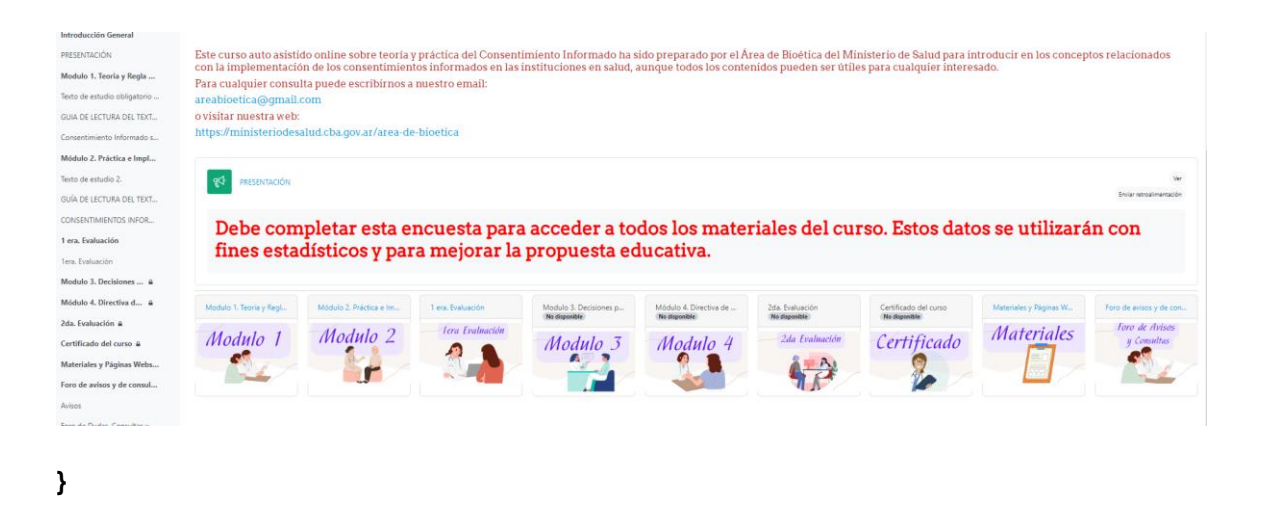

POR CUALQUIER DUDA O PROBLEMAS EN EL INGRESO O EN LA MATRICULACIÓN COMUNICARSE CON EL ÁREA DE BIOÉTICA